1 - (1) - (1)

(1)契約法人情報変更

①契約法人暗証番号変更/契約法人確認暗証番号変更/契約法人Eメールアドレス変更

(契約法人暗証番号変更)

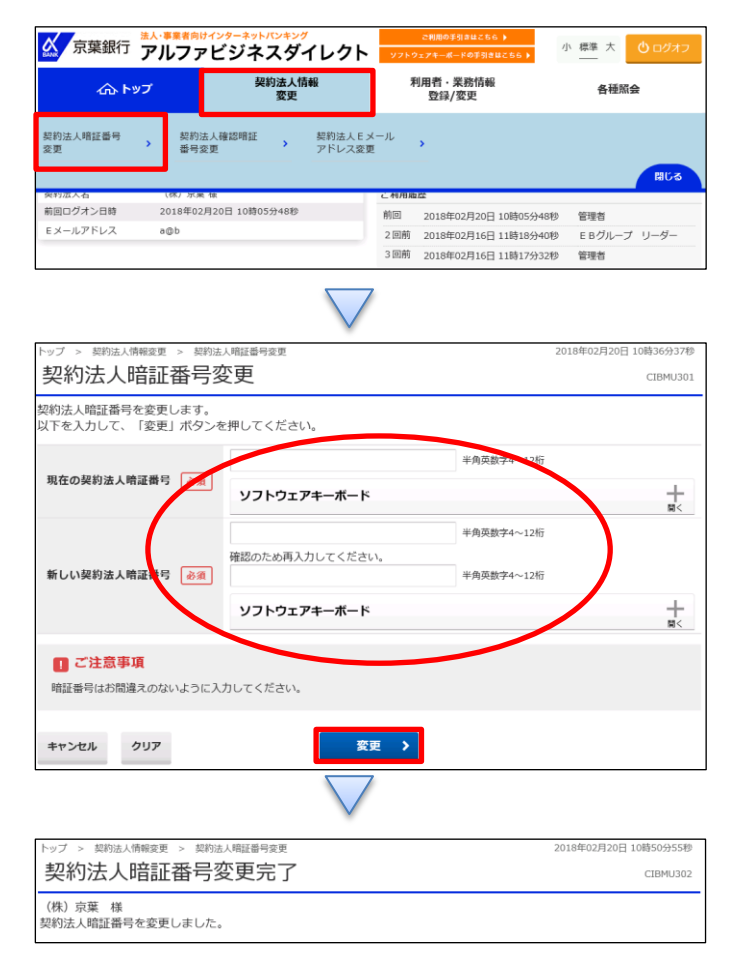

「契約法人情報変更」を押す 「契約法人暗証番号変更」を押す

①【現在の契約法人暗証番号】を入力する
②【新しい契約法人暗証番号】を入力する
③【新しい契約法人暗証番号(再入力)】を入力する
④「変更」を押す

(注意)①~③の入力は、6~12桁の半角英数字のみ

1-(1)-①

(1)契約法人情報変更

①契約法人暗証番号変更/契約法人確認暗証番号変更/契約法人Eメールアドレス変更

(契約法人確認暗証番号変更)

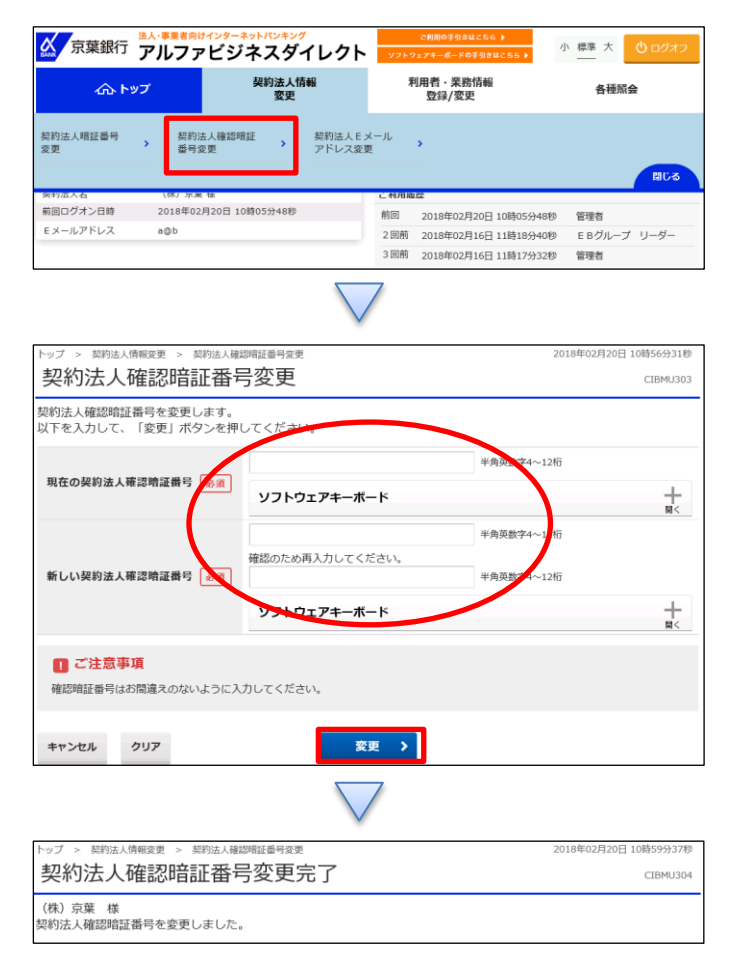

「契約法人情報変更」を押す 「契約法人確認暗証番号変更」を押す

①【現在の契約法人確認暗証番号】を入力する ②【新しい契約法人確認暗証番号】を入力する

③【新しい契約法人確認暗証番号(再入力)】を入力する

④「変更」を押す

(注意) ①~③の入力は、4桁の半角数字のみ

1 - (1) - (1)

(1)契約法人情報変更

①契約法人暗証番号変更/契約法人確認暗証番号変更/契約法人Eメールアドレス変更

(契約法人 E メールアドレス変更)

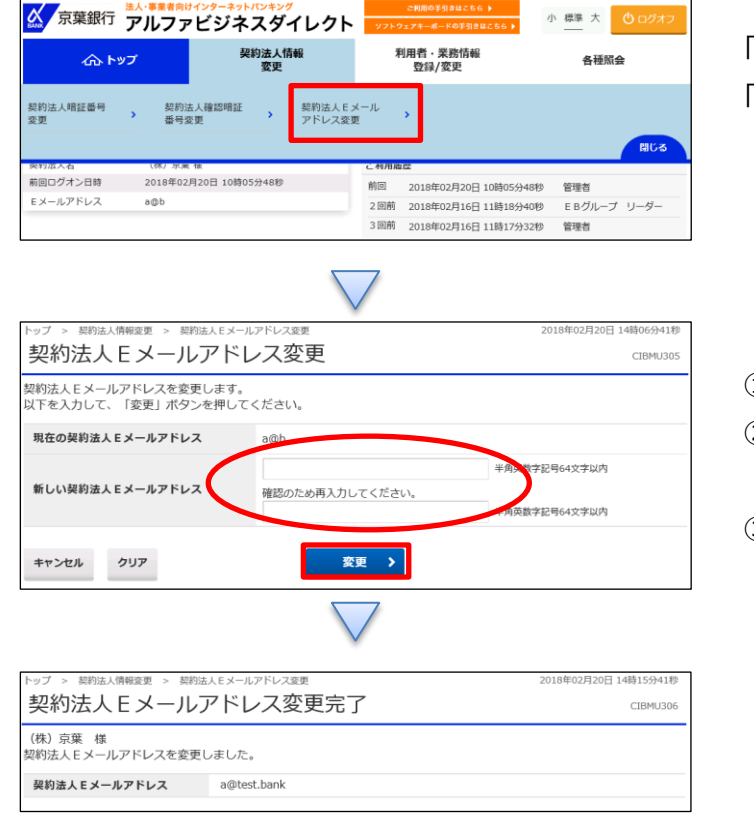

「契約法人情報変更」を押す 「契約法人 E メールアドレス変更」を押す

①【◆新しい契約法人 E メールアドレス】を入力する

②【◆新しい契約法人 E メールアドレス(再入力)】 を入力する

③「変更」を押す